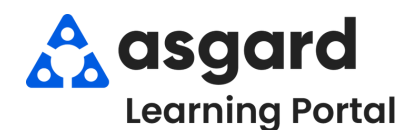

## Asgard Desktop Work Order Billing by Unit Report

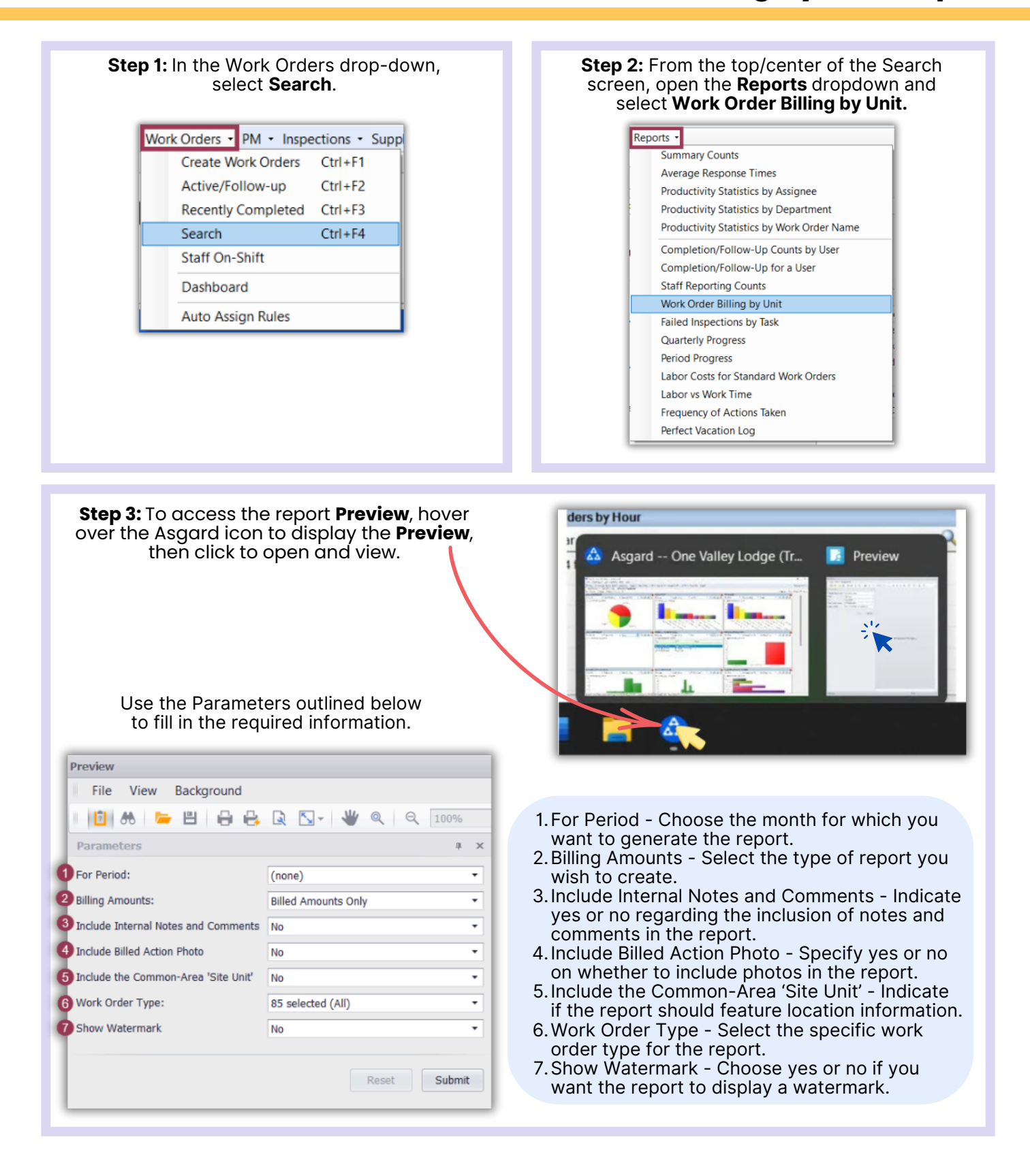

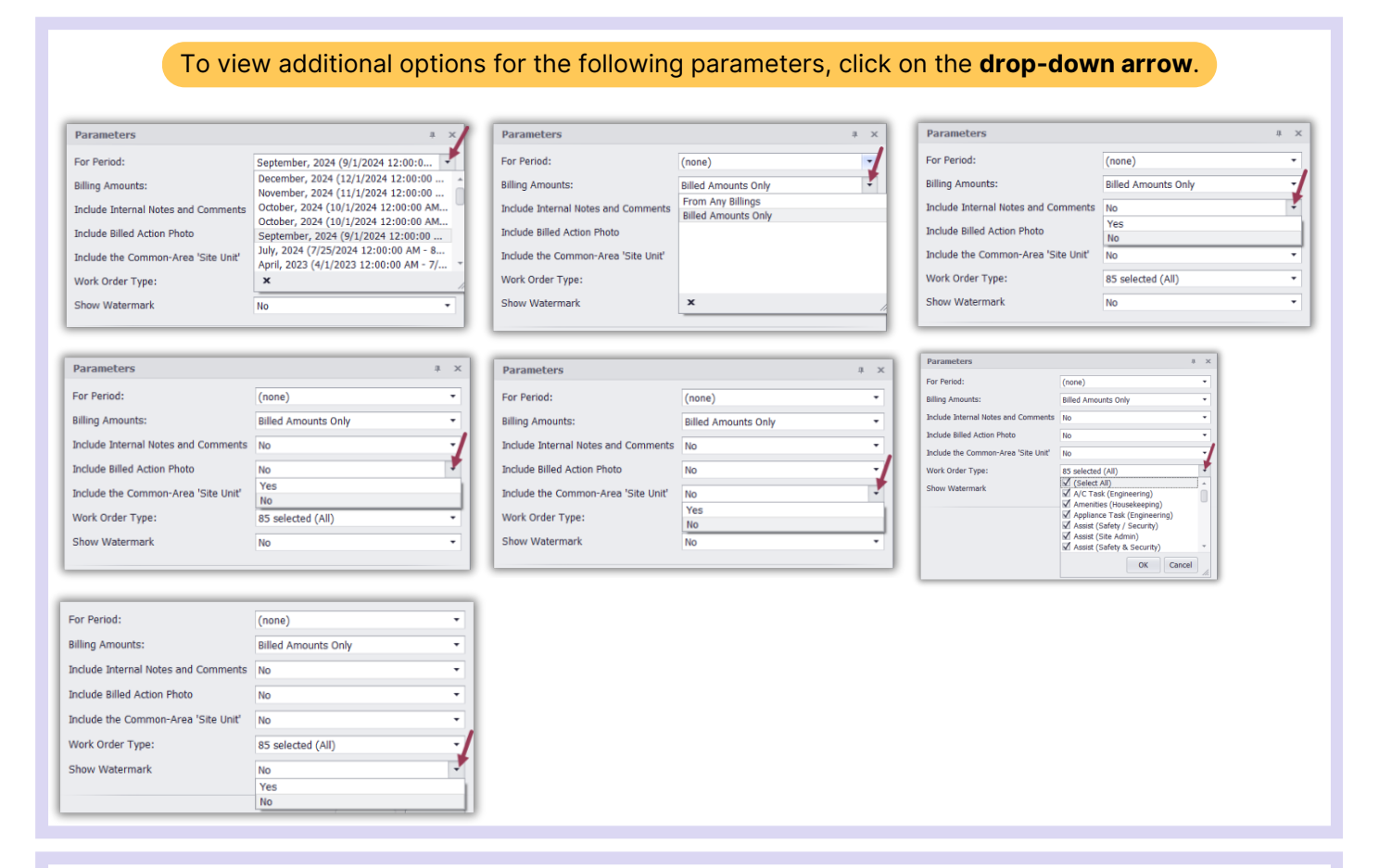

## **Step 4:** Once you have filled in all the necessary parameters, click on **Submit**. Your report will be displayed on the right side of the page.

| review                                          |                                                                                                   | _ # X |
|-------------------------------------------------|---------------------------------------------------------------------------------------------------|-------|
| File View Background                            |                                                                                                   |       |
| 📋 🕄 🏕 🔚 🖶 🖶 🔍 🖸 🤟 🍭 🔍 100% 🔹 🍳 📢 ┥              | ▶ ▶   [?· · · · · ]   - · · · · · · · · · · · · · · · · · ·                                       |       |
| Parameters a ×                                  |                                                                                                   |       |
| For Period: September, 2024 (9/1/2024 12:00:0 • |                                                                                                   |       |
| Billing Amounts: From Any Billings              | One Valley Lodge #1 1524 (2 Bdrm 2 Bath)(Rental)                                                  |       |
| Include Internal Notes and Comments Yes         | Work Complete in September, 2024 (9/1/2024 12:00:00 AM - 9/30/2024 11:59:59 PM)                   |       |
| Include Billed Action Photo Yes                 | W/O: 21152 Department: Engineering Deduction Type: None                                           |       |
| Include the Common-Area 'Site Unit' Yes -       | Assigned to: Martinez, Miguel Completed: 9/8/2024 12:09 PM<br>Benlared mill unnane tank           |       |
| Work Order Type: 48 selected (All)              | Reported Issues Location Action Taken                                                             |       |
| Show Watermark No -                             | Assist - Grill Deck                                                                               |       |
|                                                 | Repairs Made or Actions Taken                                                                     |       |
| Reset                                           | Assisted - Grill                                                                                  |       |
|                                                 | Parts Quantity Billed                                                                             |       |
|                                                 | PROPANE TANK 1 \$868.00                                                                           |       |
| All the familiar features X                     | Billing Method Labor Hours                                                                        |       |
| of Microsoft Word are                           | Time and Materials 0.25                                                                           |       |
| readily accessible for                          | Labor: \$0.00 Parts: \$68.00 Subcontractors: \$0.00 Sales Tax: \$0.00 Billed: \$68.00             |       |
| vour convenience                                | W/O: 21153 Department: Engineering Deduction Type: None                                           |       |
| your convenience.                               | Assigned to: Martinez, Miguel Completed: 9/7/2024 1:30 PM<br>Pull sink-brian and snake drain line |       |
|                                                 | Reported Issues Location Action Taken                                                             |       |
|                                                 | Repair Drain - Clogged Master Bathroom<br>Sink will not drain                                     |       |
|                                                 | Repairs Made or Actions Taken                                                                     |       |
|                                                 | Repaired Drain                                                                                    |       |
|                                                 | Billing Method Labor Hours                                                                        |       |
|                                                 | Time and Materials 1.00                                                                           |       |
|                                                 | Work Order Total                                                                                  |       |
|                                                 |                                                                                                   |       |
|                                                 | Grand Total: \$122.00                                                                             |       |
|                                                 |                                                                                                   |       |
|                                                 |                                                                                                   |       |
| Page 4 of 200                                   | 100% 😔                                                                                            | U     |
|                                                 |                                                                                                   |       |
|                                                 |                                                                                                   |       |